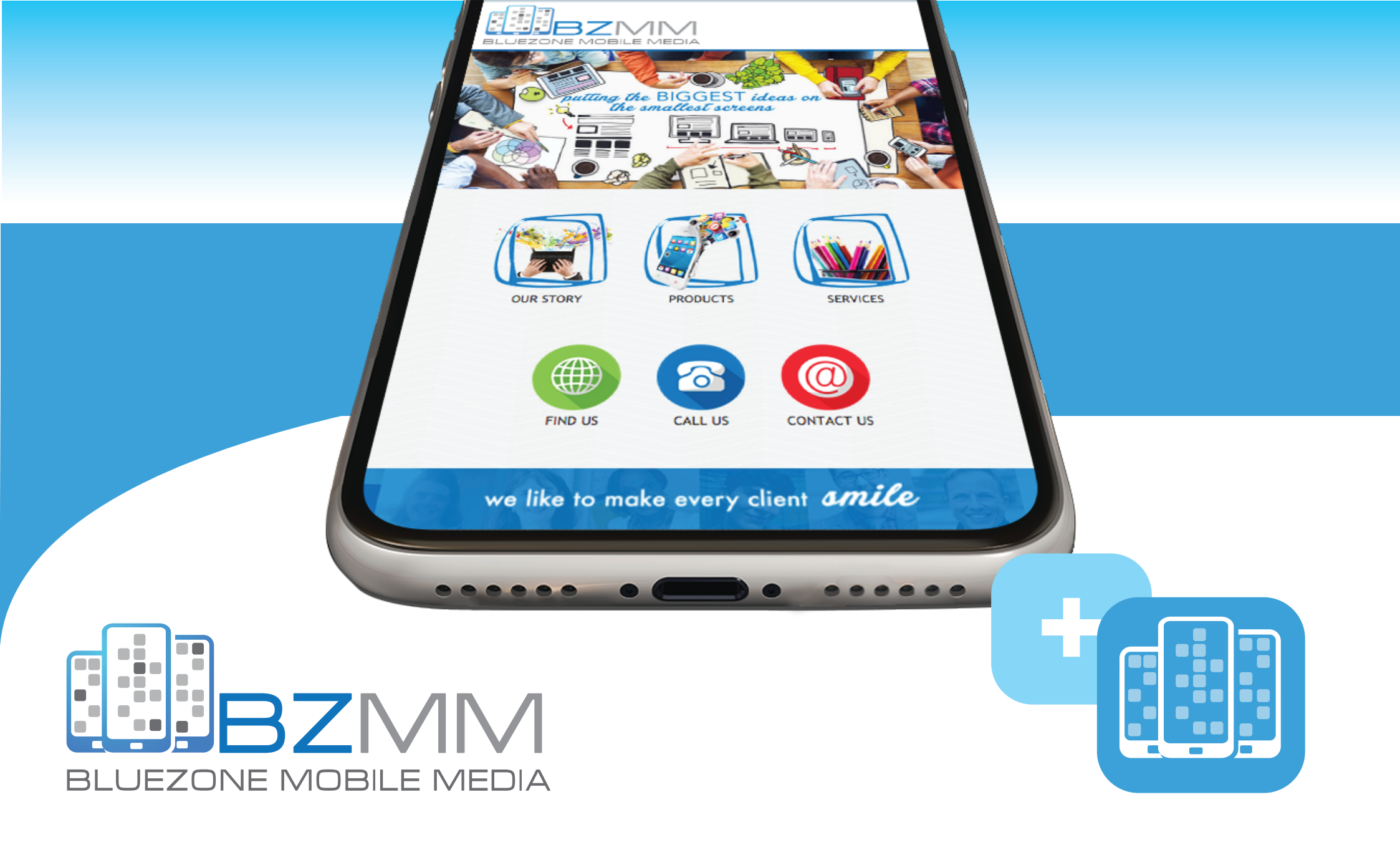

## **SAVING AN ICON TO YOUR HOMESCREEN**

## SAVING AN ICON TO YOUR SAMSUNG

তিনা। 68% 🛢 8:48 AM

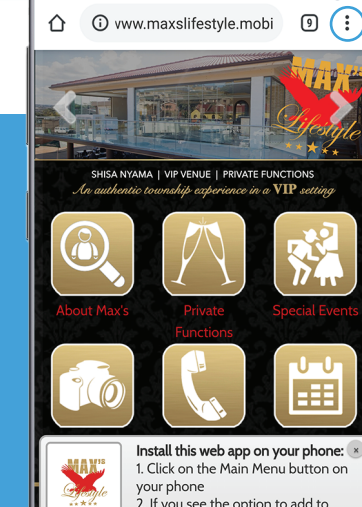

िक्त all 68% **≣** 8:49 AM

1. Cick on the Main Menu button on your phone 2. If you see the option to add to home screen - tap on that option Otherwise, add to bookmarks. After adding to bookmarks, long-press that bookmark and tap on "Add to home screen".

add to bookmarks. After adding to long-press that bookmark and tap on ne screen".

**STEP 1** 

O)

Instagram YouTube

 $\bigcirc$ 

WhatsApp

0

Chrom

Open your Chrome browser and Load your mobile web app, or mobile website.

## STEP 2

Press the menu button in the upper right corner.

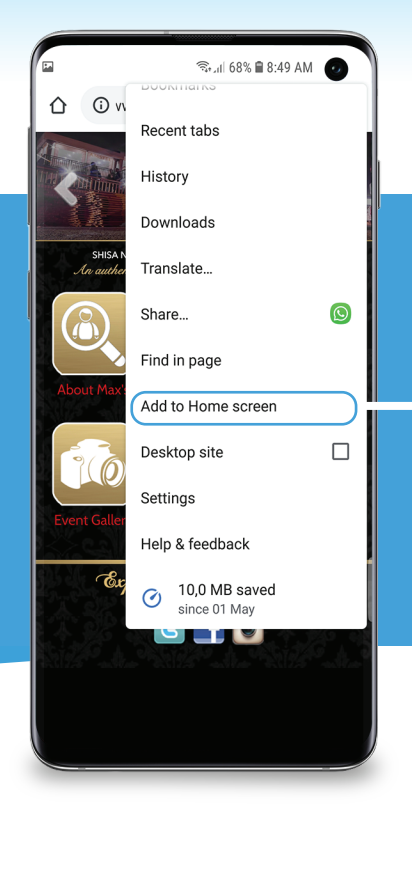

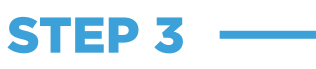

Scroll down the menu, and find "Add to home screen" and press it.

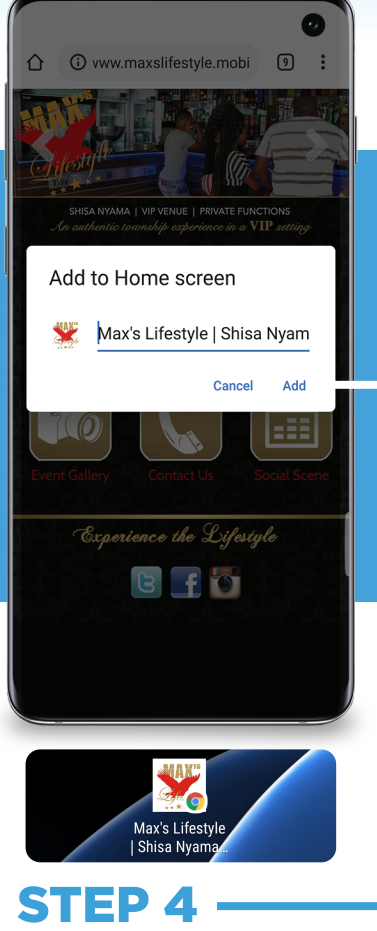

You can change the default name if needed and press "Add"

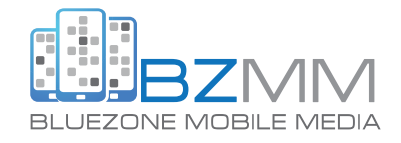

## **SAVING AN ICON TO YOUR IPHONE**

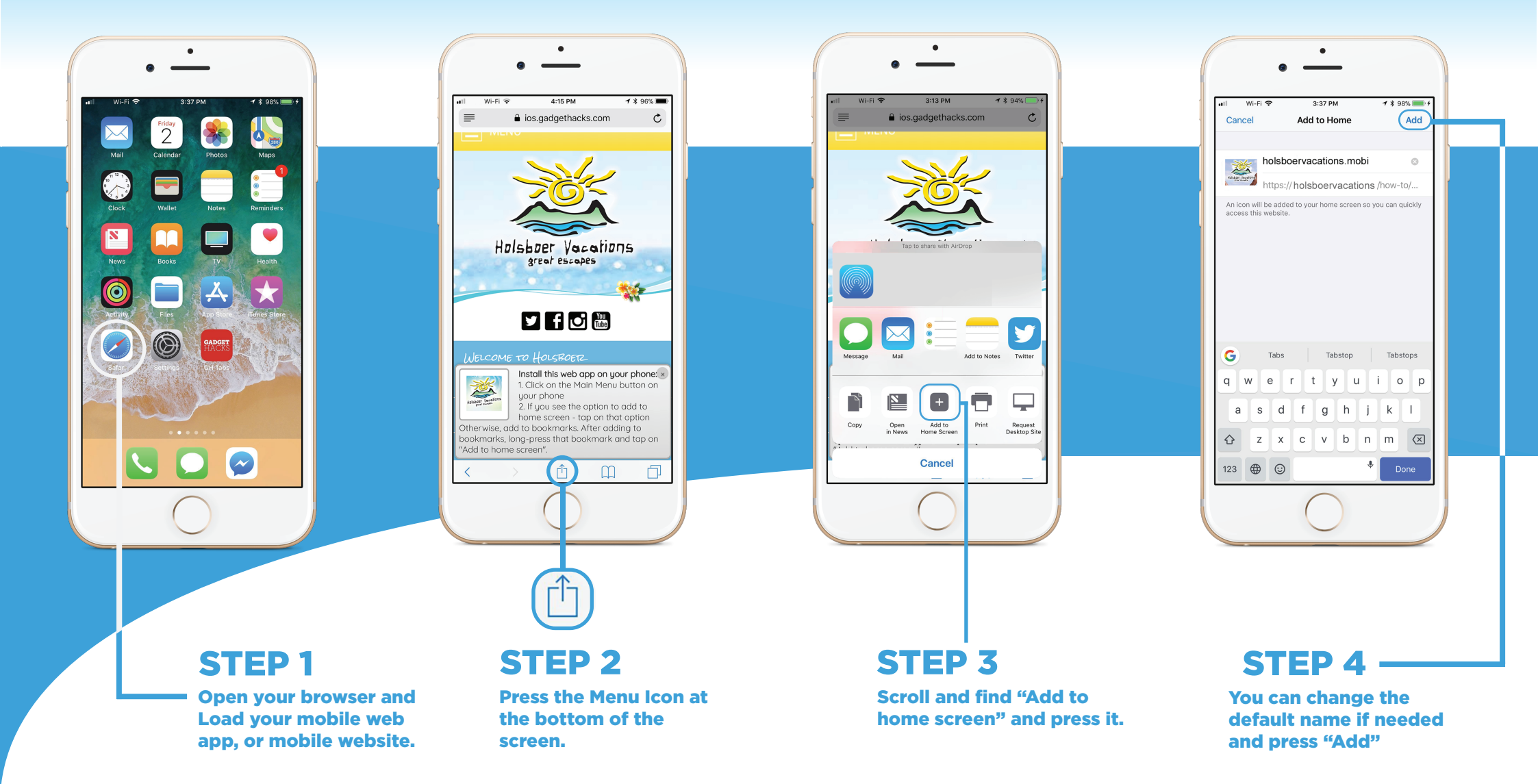

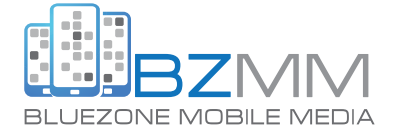